# STEADYPRES V2.0

# ПРЕСОСТАТ ЗА ПОМПА (ИНВЕРТОР)

# РЪКОВОДСТВО ЗА ЕКСПЛОАТАЦИЯ

Превод от английски език на оригиналната инструкция

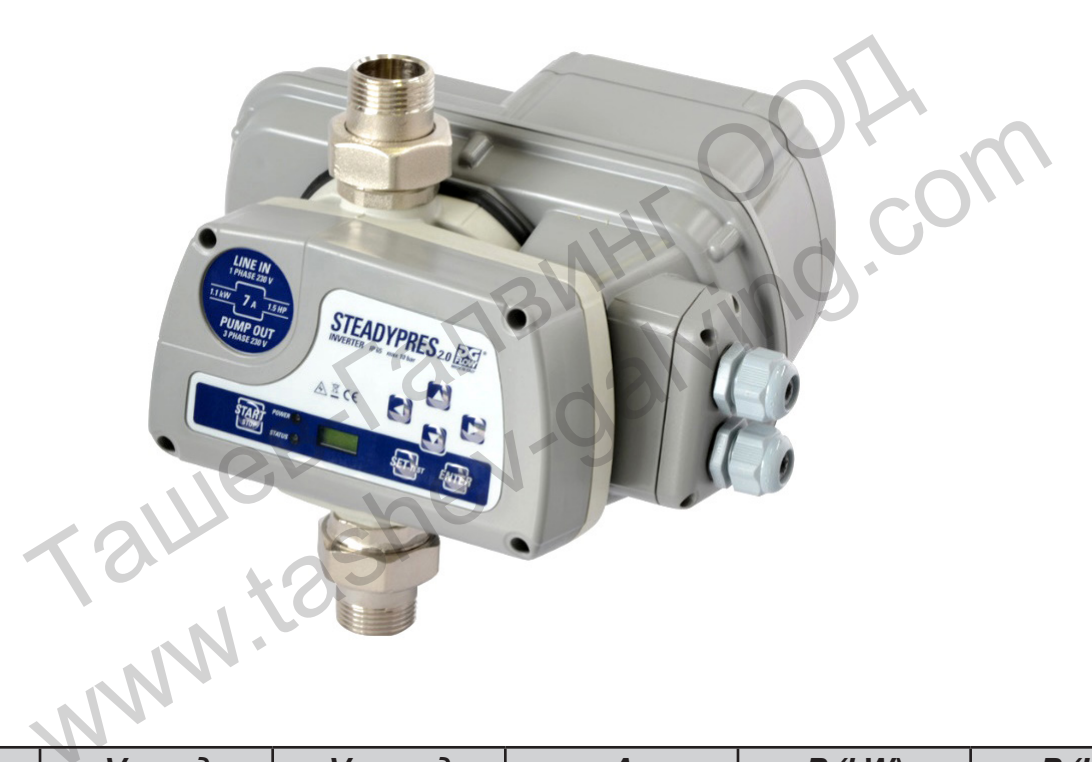

| Модел         | V вход    | V изход   | A   | P (kW) | P (HP) |
|---------------|-----------|-----------|-----|--------|--------|
| M/M 8.5       | 1 ~ 230 V | 1 ~ 230 V | 8,5 | 1,1    | 1,5    |
| M/M 11        | 1 ~ 230 V | 1 ~ 230 V | 11  | 1,5    | 2,0    |
| <i>M/M</i> 16 | 1 ~ 230 V | 1 ~ 230 V | 16  | 2,2    | 3,0    |
| M/T 7         | 1 ~ 230 V | 3 ~ 230 V | 7   | 1,1    | 1,5    |
| M/T 12        | 1 ~ 230 V | 3 ~ 230V  | 12  | 2,2    | 3,0    |
| <i>T/T</i> 6  | 3 ~ 400 V | 3 ~ 400 V | 6   | 2,2    | 3,0    |
| T/T 8         | 3 ~ 400 V | 3 ~ 400 V | 8   | 3,0    | 4,0    |

# СТАНДАРТИ ЗА БЕЗОПАСНОСТ

#### Важни инструкции за безопасност.

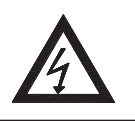

Този символ предупреждава, че неспазването на предписанието води до риск от електрически удар.

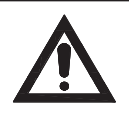

Този символ предупреждава, че неспазването на предписанието води до риск от нараняване/повреда на хора/предмети.

#### Преди инсталиране и използване на продукта:

- Прочетете това ръководство изцяло и задълбочено.
- Проверете дали данните на табелката са желаните и подходящи за системата, и по-специално дали номиналният ток на двигателя е съвместим с номиналния ток на инвертора.
- Монтажът и поддръжката трябва да се извършват от квалифициран персонал, отговорен за извършването на хидравличните и електрическите връзки в съответствие с приложимите действащи стандарти.
- Производителят отхвърля всякаква отговорност за щети, произтичащи от неправилна употреба на продукта, и не носи отговорност за щети, причинени от поддръжка или ремонт, извършени от неквалифициран персонал и/или с използване на неоригинални резервни части.
- Използването на неоригинални резервни части, подправянето или неправилната употреба водят до отпадане на гаранцията на продукта.

#### При първия монтаж или при извършване на поддръжка се уверете, че:

- Електрозахранващата мрежа не е под напрежение.
- Електрозахранващата мрежа е оборудвана със защити, и по-специално с високочувствителен диференциален превключвател (30 mA в клас A за домашни приложения, клас B за промишлени приложения), а заземяването отговаря на стандартите.
- Преди да свалите капака на инвертора или да започнете работа по него, системата трябва да бъде изключена от електрическата мрежа и да изчакате 5 минути, докато кондензаторите на междинната верига имат време да се разреждат чрез вградените разрядни резистори.
- <u>Не изключвайте помпите, ако STEADYPRES е в експлоатация; преди да изключите</u> помпите, спрете управлението и изключете захранването.
- ПРЕДУПРЕЖДЕНИЕ: извън експлоатация (мигащ в червено индикатор) STEADYPRES остава в напрежение; преди да се наложи каквато и да е работа по помпата или инвертора, прекъснете захранването от групата.

#### Аварийно спиране

Аварийно спиране може да се извърши, докато инверторът работи, чрез натискане на клавиша START/STOP.

При инсталации с паралелни инвертори само MASTER инверторът спира цялата система.

| СБДБРЖАНИЕ                                                                   |     |
|------------------------------------------------------------------------------|-----|
| андарти за безопасност                                                       |     |
| ЧАСТ 1 – РЪКОВОДСТВО ЗА БЪРЗ МОНТАЖ                                          |     |
| ○ Предварителни проверки                                                     |     |
| <ul> <li>Монтаж и хидравлични връзки</li> </ul>                              |     |
| <ul> <li>Захранващи връзки</li> </ul>                                        |     |
| <ul> <li>Сигнални връзки</li> </ul>                                          |     |
| о Стартиране                                                                 |     |
| <ul> <li>Достъп до главното меню</li> </ul>                                  |     |
| <ul> <li>Достъп до параметрите</li> </ul>                                    |     |
| <ul> <li>Структура на МЕНЮТО</li> </ul>                                      |     |
| о ОСНОВНИ параметри                                                          |     |
| <ul> <li>Бърза настройка на зададеното налягане</li> </ul>                   |     |
| <ul> <li>РАЗШИРЕНИ параметри</li> </ul>                                      |     |
| <ul> <li>Показване на работните параметри</li> </ul>                         |     |
| • Tecm                                                                       |     |
| о Пълнене и стартиране                                                       |     |
| ◦ Свързване на инвертор MASTER и SLAVE                                       |     |
| <ul> <li>Аларми</li> </ul>                                                   |     |
|                                                                              |     |
| ЧАСТ 2 – РЪКОВОДСТВО ЗА ЕКСПЛОАТАЦИЯ И ПОДДРЪХ                               | KKA |
| о Общи забележки                                                             |     |
| <ul> <li>Работни ограничения</li> </ul>                                      |     |
| <ul> <li>Технически данни</li> </ul>                                         |     |
| <ul> <li>Размери и тегло</li> </ul>                                          |     |
| <ul> <li>Идентификационен код на продукта</li> </ul>                         |     |
| <ul> <li>Изравнителен резервоар</li> </ul>                                   |     |
| <ul> <li>Инсталиране (за връзки вижте Ръководство за бърз монтаж)</li> </ul> |     |
| <ul> <li>Самоограничаващо се претоварване</li> </ul>                         |     |
| <ul> <li>Свързване на потопяемия монофазен двигател</li> </ul>               |     |
| <ul> <li>Пускане в експлоатация</li> </ul>                                   |     |
| о Светлинни сигнали                                                          |     |
| ○ Проверка на менюто (INSP)                                                  |     |
| <ul> <li>Отстраняване на неизправности</li> </ul>                            |     |
| <ul> <li>Поддръжка</li> </ul>                                                |     |
| <ul> <li>Смяна на сензора за налягане</li> </ul>                             |     |
| <ul> <li>Калибриране на сензора за налягане</li> </ul>                       |     |
| <ul> <li>Монтиране на разширителната платка</li> </ul>                       |     |
| <ul> <li>Схема на резервните части</li> </ul>                                |     |
| о Гаранция                                                                   |     |
|                                                                              |     |

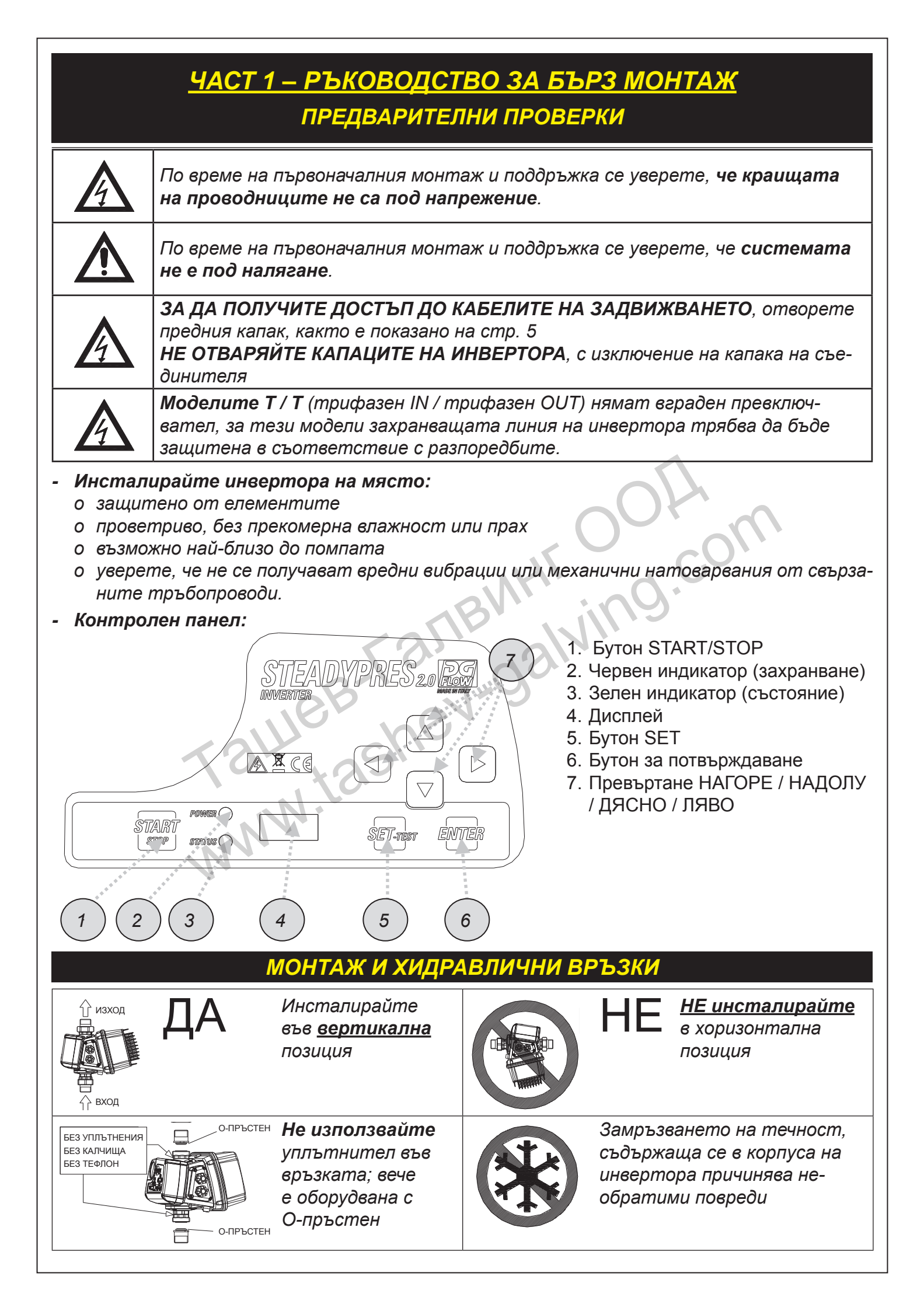

#### ЗАХРАНВАЩИ ВРЪЗКИ

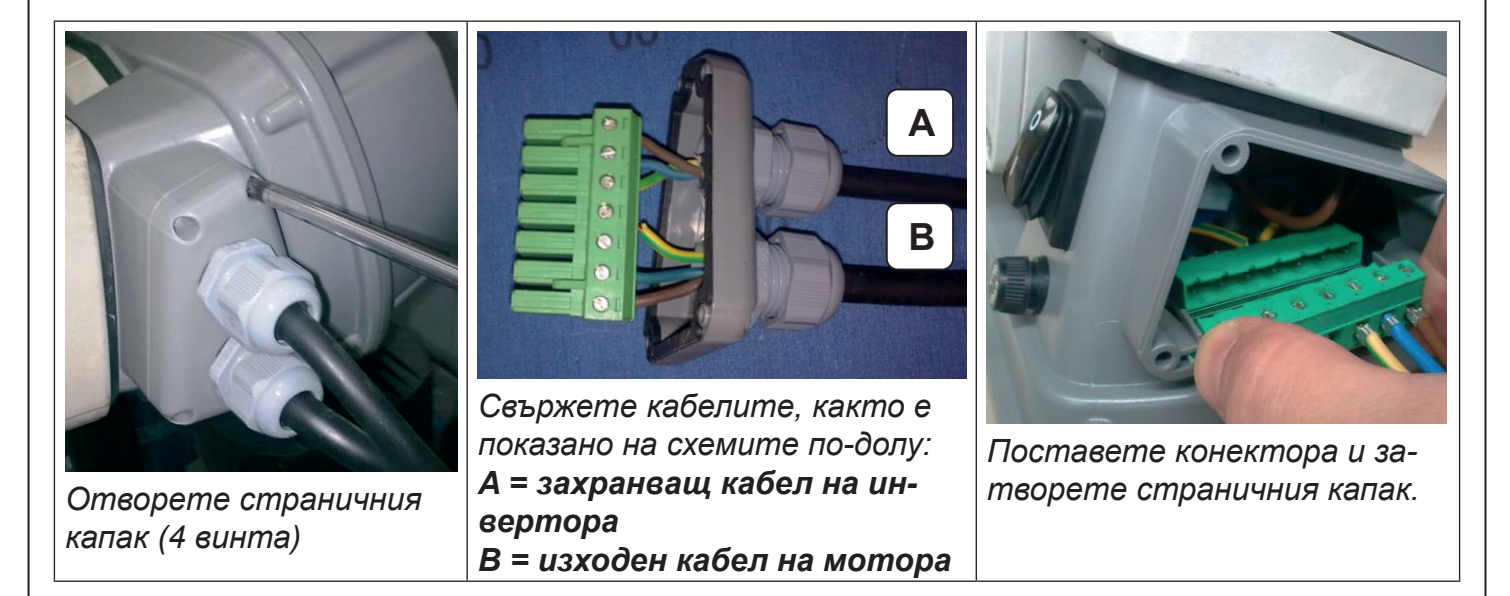

**ВНИМАНИЕ:** за преодоляване на **проблеми, свързани с дълги кабели** (между инвертора и двигателя на помпата), преценете прилагането на синусоидален филтър на изхода на инвертора. Той подпомага плавната работа на двигателите, като елиминира негативния ефект от пиковете на напрежението.

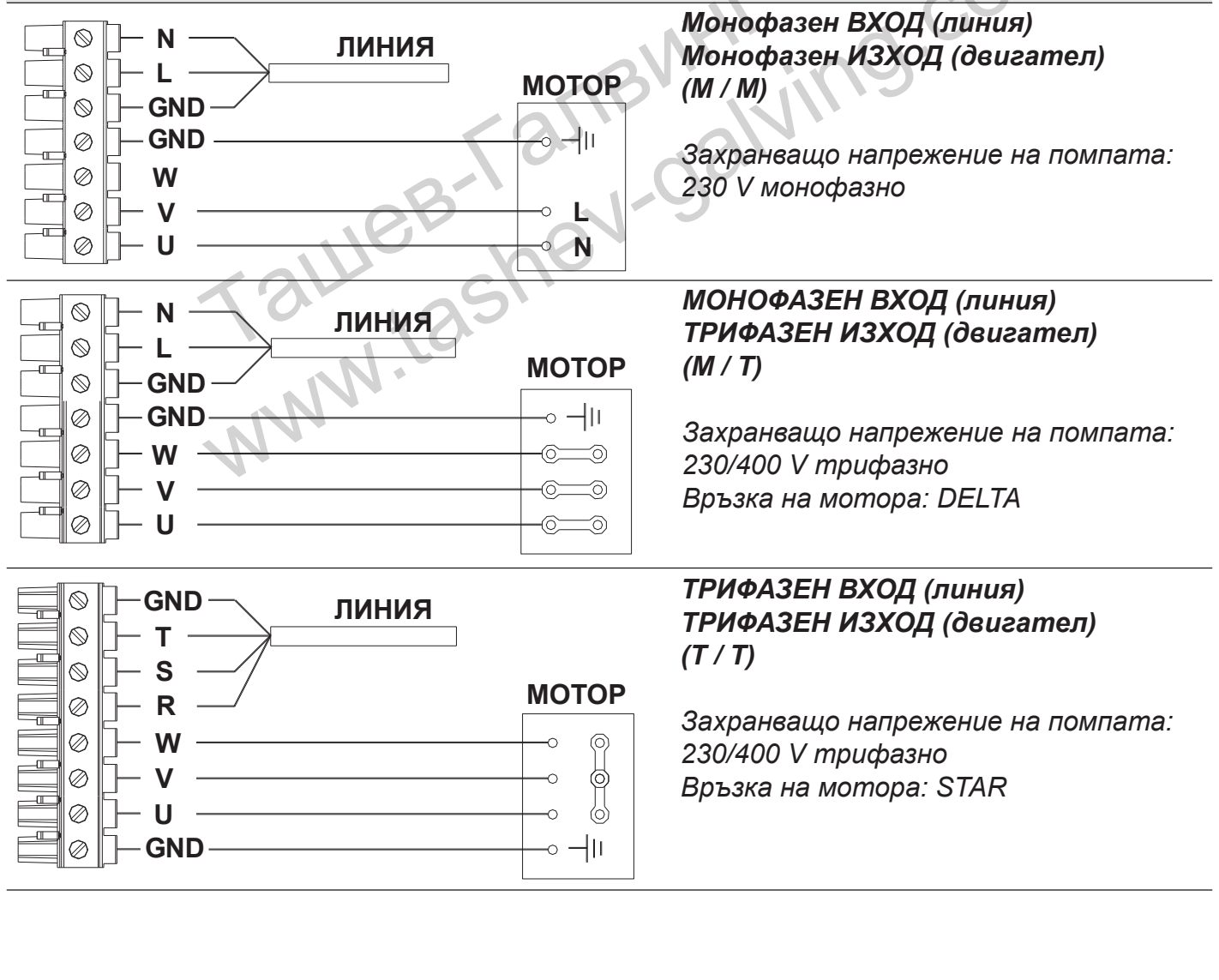

### СИГНАЛНИ ВРЪЗКИ

#### Разширителна платка: намира се в задната част на инвертора (вж. фиг. долу)

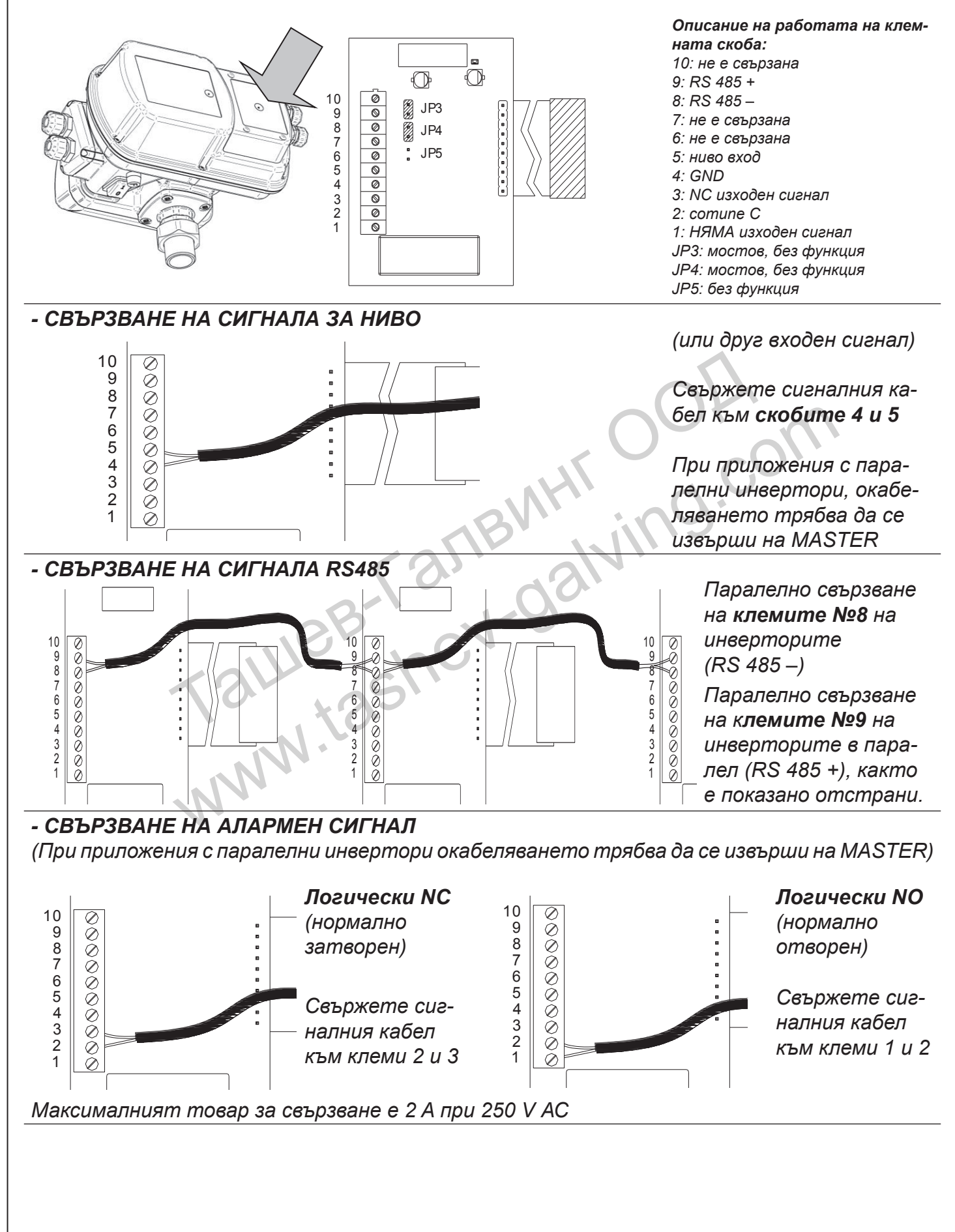

#### СТАРТИРАНЕ

Включете (прев-С натискане на бу-OUT IN тона СТАРТ/СТОП ключвателят не PHASE 3 PHASE STEADYPRE Вие **ВКЛЮЧВАТЕ**/ наличен в модели-ИЗКЛЮЧВАТЕ те Т/Т) и изчакайте СТАРТОВОТО инвертора. AR време (около 10 STARI UFF TEST/ сек.) ДОСТЪП ДО ГЛАВНОТО МЕНЮ За да се движите STEADYPRES 2.0 PM из ГЛАВНОТО За достъп до МЕНЮ, използвайте ГЛАВНОТО МЕНЮ бутоните натиснете бутона SET за 3 сек. A 🕱 C E  $\triangleright$ За достъп и излизане от ГЛАВНОТО POWER TARI МЕНЮ използвайте ĖNTER SET-nesi STOP STATUS () бутоните ГЛАВНО МЕНЮ ОСНОВНО МЕНЮ ОСНОВНИ ПАРАМЕТРИ за конфигуриране на BASIC задвижването. параметри РАЗШИРЕНО МЕНЮ РАЗШИРЕНИ ПАРАМЕТРИ за детайлна конфи-**ADV** параметри гурация на задвижването. МЕНЮ ЗА ПРОВЕРКА ПРОВЕРКА, показва часове работа, брой стар-**INSP** параметри тирания, история на алармите и др. ТЕСТ режимът позволява стартиране и спи-TEST ране на помпата в ръчен режим (бутон START/ STOP), промяна на честотата през стъпка 1 Hz, както и контрол на работните параме-ТЕСТ режим три на двигателя и инвертора. (само в режим OFF) ПРЕДУПРЕЖДЕНИЕ: ПО ВРЕМЕ НА РЪЧЕН РЕЖИМ АВТОМАТИЧНИТЕ КОНТРОЛИ СА ИЗ-КЛЮЧЕНИ И ОПЕРАТОРЪТ ТРЯБВА ДА ИЗБЯГ-ВА ВСЯКАКВА НЕПРАВИЛНА ОПЕРАЦИЯ. ДОСТЪП ДО ПАРАМЕТРИТЕ За да се движите из За влизане и излиза-STEADYPRES 2.0 R.S. параметрите, не от параметрите използвайте използвайте бутоните бутоните AXCE  $\triangleright$ За промяна на пара-POWER ( ŞTART SET-rest ENTER метрите използвай-STOP STATUS ( те бутоните

# СТРУКТУРА НА МЕНЮТО

# SET

| Ρ          | ЗАДАВАНЕ НА НАЛЯГАНЕТО                                   |
|------------|----------------------------------------------------------|
| 2 <b>P</b> | ВТОРО ЗАДАВАНЕ НА НАЛЯГАНЕ                               |
| Α          | ТОК НА ДВИГАТЕЛЯ                                         |
| RO         | ПОСОКА НА ВЪРТЕНЕ НА ДВИГАТЕЛЯ (модели с трифазен изход) |
|            | P<br>2P<br>A<br>RO                                       |

#### ADV

|   | d          | ДИФЕРЕНЦИАЛНО НАЛЯГАНЕ ЗА РЕСТАРТИРАНЕ               |
|---|------------|------------------------------------------------------|
|   | MF         | НОМИНАЛНА ЧЕСТОТА НА ДВИГАТЕЛЯ                       |
|   | LF         | МИНИМАЛНА РАБОТНА ЧЕСТОТА                            |
|   | HF         | МАКСИМАЛНА РАБОТНА ЧЕСТОТА                           |
|   | Td         | ЗАБАВЯНЕ НА СПИРАНЕТО ЗА РАБОТА НА СУХО              |
|   | PF         | МИНИМАЛЕН ФАКТОР НА МОЩНОСТТА (само за моделите Т/Т) |
|   | TPF        | СПИРАНЕ НА ЗАБАВЯНЕТО ЗА ФАКТОР НА МОЩНОСТТА         |
|   |            | (само за модели Т/Т)                                 |
|   | TP         | ИНТЕРВАЛ ЗА РЕСТАРТИРАНЕ ПРИ РАБОТА НА СУХО          |
|   | TF         | ЗАБАВЯНЕ НА СПИРАНЕТО ПРИ ЛИПСА НА ПОТОК             |
|   | RF         | РЕАКТИВНОСТ НА ИНВЕРТОРА                             |
|   | FS         | ЧЕСТОТА НА ПРЕВКЛЮЧВАНЕ НА МОДУЛА                    |
|   | US         | БЕЗ СТАРТИРАНЕ ПРИ СЦЕПЛЕНИЕ                         |
|   | El         | ВХОДЕН СИГНАЛ                                        |
|   | EO         | ИЗХОДЕН СИГНАЛ                                       |
|   | ΑΙ         | ФУНКЦИЯ ЗА РЕЦИКЛИРАНЕ                               |
|   | AT         | ВРЕМЕ ЗА АКТИВИРАНЕ НА РЕЦИКЛИРАНЕТО                 |
| - | W          | АДРЕС НА ИНВЕРТОРА                                   |
|   | V          | НАПРЕЖЕНИЕ НА ЗАХРАНВАЩАТА МРЕЖА                     |
|   | Pd         | НАЛЯГАНЕ на iDRY (%)                                 |
|   | FM         | ПЛОСКА МОДУЛАЦИЯ                                     |
|   | SET.F      | ВЪЗСТАНОВЯВАНЕ НА ФАБРИЧНИТЕ НАСТРОЙКИ               |
|   | work hit w |                                                      |

# INSP

|      | WH  | РАБОТНИ ЧАСОВЕ                      |
|------|-----|-------------------------------------|
|      | ТН  | ОБЩ БРОЙ РАБОТНИ ЧАСОВЕ             |
|      | NS  | БРОЙ СТАРТИРАНИЯ                    |
|      | SH  | СРЕДЕН БРОЙ СТАРТИРАНИЯ             |
|      | E1  | ПОСЛЕДНА ГРЕШКА                     |
|      | E1H | ВРЕМЕ НА ПОСЛЕДНАТА ГРЕШКА          |
|      |     |                                     |
|      | E4  | ЧЕТВЪРТА ПОСЛЕДНА ГРЕШКА            |
|      | E4H | ВРЕМЕ НА ЧЕТВЪРТАТА ПОСЛЕДНА ГРЕШКА |
|      | EE  | РЕСТАРТИРАНЕ ПРИ ГРЕШКА             |
| TEST |     |                                     |
|      |     |                                     |

### ОСНОВНИ ПАРАМЕТРИ

Основните параметри за конфигуриране на инвертора трябва задължително да бъдат зададени по време на монтажа

|                     | Параметт             | ър                                           | Описание                                                                                                    | ед.                             | биране                                  |                           | Wax                     | ка                         |
|---------------------|----------------------|----------------------------------------------|----------------------------------------------------------------------------------------------------|---------------------------------|-----------------------------------------|---------------------------|-------------------------|----------------------------|
|                     |                      | ЗАДАВАНЕ НА                                  | Задава постоянното                                                                                                    | bar                             | 3,5                                     | 1                         | 10                      | 0,1                        |
| BASIC               | P 3.5                | НАЛЯГАНЕТО<br>(bar)                          | <b>работно налягане</b> в систе-<br>мата.                                                                                       | psi                             | 50                                      | 15                        | 130                     | 1,5                        |
|                     |                      | BTODO                                        | Задава второ работно                                                                                                    | bar                             | 2,5                                     | 1                         | 10                      | 0,1                        |
|                     | 2P 2.5               | ЫОРО<br>ЗАДАВАНЕ<br>НА НАЛЯГА-<br>НЕТО (bar) | <b>налягане</b> . За да активира-<br>те, конфигурирайте пара-<br>метъра ЕІ в РАЗШИРЕНИ<br>параметри.                            | psi                             | 35                                      | 15                        | 130                     | 1,5                        |
|                     | A 6.0                | ТОК НА<br>ДВИГАТЕЛЯ<br>(А)                   | Задава номиналния ток на и<br>минален ток на двигателя).<br>При ниско захранващо напро<br>оставя резерв (например +15<br>жение. | мотора<br>ежение з<br>%), за да | на изхода I<br>зададенияп<br>а компенси | на инв<br>n ток<br>ра нис | ертор<br>трябв<br>ското | ра (но-<br>га да<br>напре- |
|                     |                      |                                              | M/M 8.5                                                                                                    | Α                               | 8.5                                     | 1                         | 8,5                     | 0,1                        |
|                     |                      |                                              | M/M 11                                                                                                    | А                               | 11                                      | 1                         | 11                      | 0,1                        |
|                     |                      |                                              | M/M 16                                                                                                    | Α                               | 16                                      | 1                         | 16                      | 0,1                        |
|                     |                      |                                              | M/T 7                                                                                                    | Α                               | 7                                       | 1                         | 7                       | 0,1                        |
|                     |                      |                                              | M/T 12                                                                                                    | A                               | 12                                      | 1                         | 12                      | 0,1                        |
|                     |                      |                                              | Т/Т б                                                                                                    | A                               | 6                                       | 1                         | 6                       | 0,1                        |
|                     |                      |                                              | Т/Т 8                                                                                                    | A                               | 8                                       | 1                         | 8                       | 0,1                        |
|                     | RO →                 | ПОСОКА НА<br>ВЪРТЕНЕ НА<br>ДВИГАТЕЛЯ         | САМО ЗА ТРИФАЗЕН ИЗХОД<br>на трифазния двигател (СW                                                                             | <b>– Задав</b><br>/ ССW)        | ане на пос                              | сокат                     | а на в                  | ъртене                     |
|                     |                      | 22020200                                     |                                                                                                    | Jacomo                          |                                         |                           |                         |                            |
|                     |                      | Sauasane                                     | на налягане – обрза н                                                                                                    | астр                            | OUKa                                    |                           |                         |                            |
| За да ув<br>натисне | еличите<br>ете ЕДНО  | c 0,1 bar,<br>DBPEMEHHO                      |                                                                                                    | + (                             |                                         | 7                         | Ρ                       | 3.3                        |
|                     | 1                    | W                                            | P                                                                                                    | 3.2                             |                                         |                           |                         |                            |
| За да на<br>натисне | малите о<br>ете ЕДНО | c 0,1 bar,<br>DBPEMEHHO                      | ENTER                                                                                                    | ÷ (                             | $\mathbf{r}$                            | $\sum$                    | Ρ                       | 3.1                        |

#### Показване на версията на фърмуера (FW)

За показване на версията на фърмуера на CONTROL BOARD (FWI) и POWER BOARD (FWP)

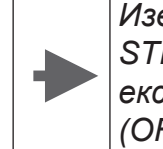

Изведете STEADYPRES om експлоатация (OFF)

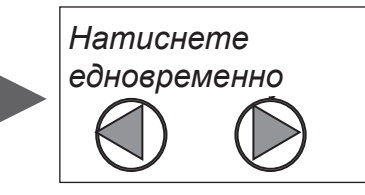

# РАЗШИРЕНИ ПАРАМЕТРИ

| По-долу | са изброени <b>ДОПЪЛ</b>                                                                         | НИТЕЛНИТЕ ПАРАМЕТРИ                                                                                                    | за конф      | оигурира          | не на | инверп | nopa        |
|---------|--------------------------------------------------------------------------------------------------|----------------------------------------------------------------------------------------------------|--------------|-------------------|-------|--------|-------------|
|         | Параметър                                                                                        | Описание                                                                                                    | Мерна<br>ед. | Подраз-<br>биране | Min   | Max    | Стъп-<br>ка |
| ADV     | а 0.40 ДИФЕРЕНЦИ-<br>Ално наля-                                                                  | Задава разликата между из-<br>браното налягане (SETPOINT)                                                                                                    | bar          | 0,5               | 0,4   | 1,0    | 0,1         |
|         | CAHE 3A<br>PECTAPT                                                                               | и ефективното налягане при<br>повторно пускане                                                                                                    | psi          | 6                 | 6     | 15     | 1,5         |
| U       | МF50 НОМИНАЛНА<br>ЧЕСТОТА НА<br>ДВИГАТЕЛЯ                                                        | Задава номиналната честота<br>на двигателя. Зададената<br>стойност ТРЯБВА да бъде<br>същата като стойността,<br>посочена на табелката на<br>двигателя                                                                                                    | Hz           | 50                | 50    | 60     | -           |
|         | LF30 МИНИМАЛНА<br>ЧЕСТОТА НА<br>ОПЕРАЦИЯ-<br>ТА                                                  | Задава минималната работна<br>честота                                                                                                    | Hz           | 30                | 25    | 40     | 1           |
|         | НF50 МАКСИМАЛ-<br>НА ЧЕСТОТА<br>НА ОПЕРА-<br>ЦИЯТА                                               | Задава максималната работ-<br>на честота.<br>ВНИМАНИЕ! Увеличаване на<br>максималната честота над<br>номиналната честота може<br>да доведе до значително пре-<br>товарване на двигателя.                                                                                                    | Hz           | MF                | MF-5  | MF+3   | 1           |
|         | Тd 10<br>ЗАКЪСНЕ-<br>НИЕ НА<br>СПИРАНЕТО<br>ЗА РАБОТА<br>НА СУХО                                 | Задава закъснението за спи-<br>ране на помпата при работа<br>на сухо<br>ВНИМАНИЕ! Високите стой-<br>ности на спирането могат да<br>повредят помпата                                                                                                    | сек          | <b>O</b><br>10    | 1     | 100    | 1           |
|         | РБ.50 МИНИМАЛЕН<br>ФАКТОР НА<br>МОЩНОСТ<br>(само за Т/Т<br>модели)                               | Задава минималната стой-<br>ност за коефициент на<br>мощността, под който ин-<br>верторът спира работата на<br>помпата.<br>Чрез задаване на минималния<br>фактор на мощността проче-<br>тете стойността на кое-<br>фициента на работещия при<br>затворени клапани двигател<br>и приспаднете от нея 0,03. | _            | 0,50              | 0,50  | 0,99   | 0,01        |
|         | ТРГ 0<br>ЗАКЪСНЕ-<br>НИЕ НА<br>СПИРАНЕТО<br>ЗА ФАКТОР<br>НА МОЩ-<br>НОСТ<br>(само за Т/Т модели) | Задава закъснението преди<br>задвижването да изпълни ми-<br>нималната аларма за факто-<br>ра на мощността.<br>При задаване на стойност<br>0 (нула) деактивира тази<br>функция.                                                                                                    | сек          | 0                 | 0     | 3      | 1           |
|         | ИНТЕРВАЛ<br>НА РЕСТАР-<br>ТИРАНЕ ЗА<br>РАБОТА НА<br>СУХО                                         | Задава интервала между два<br>последователни автоматич-<br>ни опита за рестартиране<br>след спиране на работа на<br>сухо<br>Задаването на стойност "0"<br>изключва опитите за автома-<br>тично рестартиране                                                                                              | мин          | 10                | 0     | 100    | 1           |

| ADV | ТF 3 ЗАБАВЯНЕ<br>НА СПИРА-<br>НЕТО ПРИ<br>ЛИПСА НА<br>ПОТОК | Задава закъснението за спи-<br>ране на помпата при липса на<br>дебит                                                                                                    | сек                                                  | 3                                                            | 1                                            | 15                                       | 1                           |
|-----|-------------------------------------------------------------|----------------------------------------------------------------------------------------------------|------------------------------------------------------|--------------------------------------------------------------|----------------------------------------------|------------------------------------------|-----------------------------|
|     | RF 4 РЕАКЦИЯ НА<br>ИНВЕРТОРА                                | Задава скоростта на реакция<br>на инвертора към промените<br>в налягането<br>Избраната стойност на реак-<br>цията зависи от характерис-<br>тиките на системата                                                                  | _                                                    | 3                                                            | 1                                            | 5                                        | 1                           |
|     | ЧЕСТОТА НА<br>ПРЕВКЛЮЧ-<br>ВАНЕ НА<br>МОДУЛА                | Задава честотата на прев-<br>ключване за захранващия<br>модул.<br>В случай на дълъг захранващ<br>кабел, без синусоидален фил-<br>тър, задайте тази стойност<br>на минимума.                                                     | kHz                                                  | 8                                                            | 4                                            | 12                                       | 2                           |
|     | US 0<br>СТАРТ БЕЗ<br>СПЕЦПЛЕ-<br>НИЕ                        | Задава интервала между две<br>последователни автоматич-<br>ни стартирания "без сцепле-<br>ние" (когато помпата няма да<br>работи дълго време).<br>При задаване на стойност "0"<br>функцията се деактивира.                      | мин                                                  | 0                                                            | 0                                            | 999                                      | 1                           |
|     | ЕІ 0 ВХОДЕН<br>СИГНАЛ                                       | Задава цифров вход<br>FUNCTION (тип чист кон-<br>такт)                                                                                                    | -                                                    | 0                                                            | -0                                           | 0/1/2/3/4                                | 1/5                         |
|     | 7314                                                        | EI = 1: НИВО НА ВОДАТА; вход з<br>EI = 2: ВЪНШНО АКТИВИРАНЕ;<br>сигнал (NC)<br>EI = 3: НАТИСНЕТЕ SET 2; акти<br>SETPOINT2 (NC).<br>EI = 4: ВХОД ЗА СИГНАЛ НА ВЪ<br>сигнала от възвратния клапан.<br>EI = 5: НУЛИРАНЕ НА АЛАРМАТ | ва сигнал<br>стартир<br>виране н<br>НШНО Н           | за ниво с<br>ране и деа<br>на второт<br>ИВО с NC<br>ЗА СИГНА | NC лог<br>ктивир<br>о ниво н<br>логика;<br>П | ика<br>ане чре:<br>на наляг<br>замесп    | з външен<br>гане<br>пва     |
|     | ЕО 0 ВЪНШЕН<br>СИГНАЛ                                       | Задава цифров изход<br>ФУНКЦИЯ (тип чист<br>контакт)                                                                                                    | -                                                    | 0                                                            |                                              | 0/1/2/3                                  | 3                           |
|     | Max 2 A @ 250 V AC<br>Max 1 A @ 30 V DC                     | ЕО = 0: НЕ ФУНКЦИОНИРА; със<br>ра.<br>ЕО = 1: ИЗХОД АЛАРМА; състо<br>ЕО = 2: ИЗХОД НА РАБОТЕЩА I<br>ЕО = 3: рециркулация; активира<br>релето, определени от параме.                                                             | тояниет<br>яние на с<br>ПОМПА;<br>а интерв<br>тър АІ | по на изход<br>спиране по<br>има поне е<br>алите от          | да никоа<br>ради по<br>една раб<br>време і   | а не се<br>овреда.<br>ботеща<br>при изхо | активи-<br>помпа.<br>юда на |
|     | АІ 60<br>НЕ                                                 | Задава интервала на акти-<br>виране на изхода (тип чист<br>контакт), конфигуриран<br>като функция за рециклиране<br>(Eo=3)                                                                                                    | мин                                                  | 60                                                           | 1                                            | 999                                      | 1                           |
|     | АТ 10 ВРЕМЕ ЗА<br>РЕЦИКЛИРА-<br>НЕ                          | Задава продължителността<br>на активиране на изходния<br>сигнал (тип "чист контакт")                                                                                                    | сек                                                  | 10                                                           | 1                                            | 999                                      | 1                           |
|     | И NC АДРЕС НА<br>ИНВЕРТОРА                                  | Активира комуникацията<br>между два или повече инвер-<br>тора, като определя функ-<br>цията на всяко устройство:<br>MS (MASTER), S1/S2 (ПОДУС-<br>ТРОЙСТВО SLAVE), NC (рабо-<br>та с един инвертор)                             | _                                                    | NC                                                           | NC                                           | C/ MS/ S                                 | 1/ S2                       |

|     |                                                             | 1                                                                                                    |                                                          |                                                            |                                                    |                                         | ,,                                         |
|-----|-------------------------------------------------------------|----------------------------------------------------------------------------------------------------|----------------------------------------------------------|------------------------------------------------------------|----------------------------------------------------|-----------------------------------------|--------------------------------------------|
| ADV | V 230<br>НАПРЕЖЕ-<br>НИЕ НА<br>ЗАХРАНВА-<br>ЩАТА МРЕ-<br>ЖА | Задава напрежението на<br>захранващата мрежа. 230 V<br>за версии с монофазно захран-<br>ване<br>400V за версии с трифазно<br>захранване                                                                                   | v                                                        |                                                            |                                                    |                                         |                                            |
|     | Pd 70 iDRY НАЛЯ-<br>ГАНЕ (%)                                | Задава минималната стой-<br>ност на налягането (изразена<br>като % от зададеното наля-<br>гане), която трябва да бъде<br>достигната при липса на<br>дебит, в противен случай се<br>задейства аларма за работа<br>на сухо. | %                                                        | 70                                                         | 10                                                 | 100                                     | 1                                          |
|     | FM FLAT МОДУ-<br>ЛАЦИЯ                                      | Активиране/деактивиране на<br>FLAT модулация<br>FLAT модулацията намалява<br>нагряването на захранващи-<br>те компоненти на инвертора.                                                                                    | -                                                        | 1                                                          | 0                                                  | 1                                       | 1                                          |
|     | ВЪЗСТАНО-<br>ВЯВАНЕ НА<br>ФАБРИЧНИ-<br>ТЕ НАСТРОЙ-<br>КИ    | Базовото и разширеното меню<br>МАНИЕ: НЕ ИЗПОЛЗВАЙТЕ ТАЗ<br>тъй като тези модели имат сг<br>фабричните параметри, натис<br>то на дисплея се появи "ОК" (El                                                                | ще бъда<br>3И ФУНКL<br>пециална<br>снете кла<br>NTER → 1 | т възста<br>ЦИЯ в пом<br>настрой<br>авиша EN<br>**** → OK, | новени (<br>пения а<br>ка. За да<br>TER и за<br>). | фабричн<br>грегат<br>а възста<br>адръжт | но. ВНИ-<br>UPV-OS,<br>ановите<br>е, дока- |
|     | J all                                                       | ab an an an an an an an an an an an an an                                                                                                    |                                                          | 9.                                                         | 20                                                 |                                         |                                            |

|                      | ПОКАЗВАНЕ НА РАБОТНИТЕ ПАРАМЕ                                                                                                    | ТРИ                                           |  |  |  |
|----------------------|----------------------------------------------------------------------------------------------------|-----------------------------------------------|--|--|--|
| По време<br>на работ | а <b>Р</b> за показване на параметрите на дисплея <b>Р</b> преминавайте през параметрите на урез клавишите                                           |                                               |  |  |  |
| Чрез нат<br>клавиша  | пискане на                                                                                                    | е се към системното<br>само за инвертора      |  |  |  |
| Дисплей              | Описание                                                                                                    | Мерна<br>ед.                                  |  |  |  |
| P 3.2                | НАЛЯГАНЕ В СИСТЕМАТА<br>Показва налягането в системата (само за инвертор                                                                             | ba MASTER) bar                                |  |  |  |
| <b>F 45</b>          | <b>РАБОТНА ЧЕСТОТА</b><br>Показва честотата на въртене на двигателя.                                                                                 | Hz                                            |  |  |  |
| A 6.5                | ПОГЪЛНАТ ТОК<br>Показва абсорбирания ток на двигателя (ефективн<br>ВНИМАНИЕ! Стандартният амперметър може да о                                       | а стойност)<br>тчете стой- А                  |  |  |  |
|                      | ности на входния и изходния ток, различни от тези, които показ-<br>ва инверторът.                                                                    |                                               |  |  |  |
| V 230                | ДИНАМИЧНО НАПРЕЖЕНИЕ<br>То съответства на "стойността на напрежението" на захранва-<br>нето – само при помпа в режим на готовност                    |                                               |  |  |  |
| <b>PF .85</b>        | Фактор на мощността (COSFI):<br>Показва моментната стойност на фактора на мощността<br>(само моделите Т/Т)                                           |                                               |  |  |  |
| Tm 50                | <b>ТЕМПЕРАТУРА НА ЗАХРАНВАЩИЯ МОДУЛ</b><br>Показва температурата на електронния модул на и                                                           | нвертора. °C                                  |  |  |  |
| <b>Ti 30</b>         | 30 ВЪТРЕШНА ТЕМПЕРАТУРА НА КУТИЯТА НА ИНВЕРТОРА<br>Показва вътрешната температура на кутията (само моделите °C                                       |                                               |  |  |  |
| <b>Tc 50</b>         | ВЪТРЕШНА ТЕМПЕРАТУРА НА КУТИЯТА НА ИНВЕРТОРА<br>Показва вътрешната температура на кутията (само моделите °C                                          |                                               |  |  |  |
| In 0                 | СТАТУС НА АКТИВИРАНЕ НА ВХОДА<br>Показва състоянието на активиране на входния сиг<br>виран вход / 0= вход не е активиран                             | нал 1= акти-                                  |  |  |  |
| Ou 0                 | СТАТУС НА АКТИВИРАНЕ НА ИЗХОДА<br>Показва състоянието на активиране на изходното р<br>1= активиран вход / 0= вход не е активиран                     | реле                                          |  |  |  |
| <b>S1-S2</b>         | СТАТУС RS 485 (SLAVE връзка)<br>Показва състоянието на инвертора SLAVE, свързан<br>Параметърът не се показва в приложенията STAND<br>= NC).          | към инвертора MASTER.<br>D-ALONE (параметър W |  |  |  |
|                      | XX-XX = няма свързан SLAVE инвертор<br>S1-XX = инвертор SLAVE1 свързан<br>XX-S2 = инвертор SLAVE2 свързан<br>S1-S2= инвертор SLAVE1 и SLAVE2 свързан |                                               |  |  |  |

#### TECT

за ръчно стартиране и регулиране режим TEST – вижте Достъп до главното меню

Влезте в

Процедирайте, както е показано долу, за да стартирате и нагласите скоростта на помпата По време на теста можете да видите всички работни параметри – вижте Показване на работните параметри

**ВНИМАНИЕ: Режимът TEST не е активен за SLAVE устройството**; за да извършите TEST на SLAVE устройството, изключете временно MASTER устройството, така че SLAVE устройството да стане независимо и да може да извърши TEST.

| Клавиш | Инструкция                                                                                                  | Дисплей     |
|--------|----------------------------------------------------------------------------------------------------|-------------|
|        | В режим TEST се показва думата "TEST"                                                                       | TEST        |
| START  | При стартиране на помпата с натискане на бутона<br>START/STOP, помпата се стартира с минималната<br>честота | P 2.0       |
|        | Показва работната честота чрез превъртане със стрелката надясно                                             | F 30        |
|        | Задаване на работната честота чрез натискане<br>на бутоните ООО (стъпка 1 Hz)                               | <b>F 35</b> |
| ETOP   | Показва работните параметри чрез натискане<br>на бутоните                                                   | A 3.5       |
| STOP   | За да спрете теста, натиснете бутона A START /<br>STOP                                                      | OFF         |

#### ПЪЛНЕНЕ И СТАРТИРАНЕ

- Не пускайте помпите на сухо
- Преди да стартирате помпата, напълнете всички помпи
- В агрегатите под налягане пълненето се извършва с една помпа, като се изключват всички останали помпи.
- Когато помпата се напълни изцяло с вода, задайте режим TEST (ръчно управление) и напълнете помпата, като отваряте постепенно изпускателния клапан.
- Когато помпата е пълна, спрете ръчния режим с натискане на STOP и **преминете към** автоматичен режим с натискане на START.

#### СВЪРЗВАНЕ НА MASTER И SLAVE ИНВЕРТОР

- задайте параметъра W (вж. стр. 11) на инвертора 1 на MS (ще бъде MASTER)
- задайте параметъра W (вж. стр. 11) на инвертора 2 на S1 (ще бъде SLAVE 1)
- свържете MASTER и SLAVE, както е показано на стр. 6
- след свързването само MASTER приема всички настройки и управлява SLAVE
- само SLAVE може да бъде изведен от експлоатация чрез бутона START/STOP

#### АЛАРМИ

| OVER<br>CURRENT %                          | Токът е надвишил допустимото отклонение на зададения ток. Инверторът спира помпата, презареждането е само ръчно.                                                                                                    |
|--------------------------------------------|----------------------------------------------------------------------------------------------------|
| CURRENT LIMIT                              | Токът е <b>надвишил капацитета на модула</b> .<br>Инверторът спира помпата, а презареждането е само ръчно.                                                                                                    |
| i DRY                                      | Настъпва, ако при липса на поток помпата не може да достигне зададеното на-<br>лягане, но може да достигне поне предварително определен процент от зададе-<br>ното налягане, определено чрез параметъра Pd. Инверторът не спира помпата,<br>която продължава да работи със съобщението "i-Dry" на дисплея.                                              |
| DRY RUNNNING                               | Настъпва, ако при липса на дебит, <b>помпата не успее да достигне зададено-<br/>то налягане</b> , но дори ако не достигне предварително определен процент от за-<br>даденото налягане, изразено чрез параметъра Pd; инверторът спира помпата.<br>Грешката се нулира след изтичане на времето TP и инверторът се стартира<br>отново в автоматичен режим. |
| LOW PRESS                                  | Възниква, ако помпата работи на максимална честота (50/60 Hz), при нали-<br>чие на поток и <b>налягането не достига 0,3 bar</b> ; инверторът спира помпата.<br>Грешката се нулира след изтичане на времето TP и инверторът се стартира<br>отново в автоматичен режим.                                                                                   |
| LOW VOLTAGE                                | Настъпило е <b>спад на напрежението</b> над минималния работен праг. Инверторът<br>спира помпата. Грешката се нулира след една минута и инверторът се стартира<br>отново в автоматичен режим.                                                                                                    |
| HIGH VOLTAGE                               | Настъпил е <b>пик на напрежението</b> над максималния работен праг. Инверторът<br>спира помпата. Грешката се нулира след една минута и инверторът се стартира<br>отново в автоматичен режим.                                                                                                    |
| <b>НІGH ТЕМР. ВОХ</b><br>(само Т/Т модели) | <b>Температурата вътре в инвертора</b> е достигнала 65 °C; автоматично се огра-<br>ничава максималната честота от 5 Hz, но задвижването продължава да работи,<br>грешката се нулира под 60 °C                                                                                                    |
| <b>OVER TEMP. BOX</b><br>(само Т/Т модели) | <b>Температурата вътре в инвертора</b> е достигнала 80 °C, инверторът спира пом-<br>пата, грешката се нулира под 60 °C и задвижването се рестартира автоматично.                                                                                                    |
| HIGH TEMP MOD                              | <b>Температурата на модула</b> е достигнала първия алармен праг; максималната<br>работна честота се ограничава автоматично, но задвижването продължава да<br>работи, като грешката се нулира, когато температурата на модула се върне<br>под 70 °C.                                                                                                    |
| OVER TEMP MOD                              | Температурата на модула е достигнала втория алармен праг, инверторът спира помпата, грешката се нулира, когато температурата на модула се върне под 70 °C и задвижването се рестартира автоматично.                                                                                                    |
| INPUT ERROR                                | Налице е <b>връщане на захранващите връзки</b> /изход към двигателя. <i>Rнверторът</i><br>е блокиран, грешката се нулира чрез правилно свързване на кабелите в клемата.                                                                                                    |
| COM ERROR                                  | Комуникацията между контролното табло и захранващото табло е прекъс-<br>ната; причините могат да бъдат в целостта на кабела и на портовете за връзка<br>или в повреда на електронното табло.                                                                                                    |
| PHASE ERROR                                | (само за модели с трифазен изход) <b>липса на фаза към двигателя</b> по време на работа. Инверторът спира помпата; нулирането е само ръчно.                                                                                                    |
| LOW LEVEL                                  | Това се случва, когато цифровият вход EI е конфигуриран като WATER LEVEL<br>(сигнал за ниво) и няма сигнал. Когато сигналът се върне, съобщението изчезва<br>и инверторът отново работи нормално.                                                                                                    |
| EXT OFF                                    | Това се случва, когато цифровият вход EI е конфигуриран като EXT ENABLE<br>(управление, разрешено отвън) и няма сигнал. Когато сигналът се върне (външ-<br>но разрешаване), съобщението изчезва и инверторът отново работи нормално.                                                                                                    |
| → OFF                                      | Това се случва, когато захранващото напрежение е изключено; кондензаторите<br>се разреждат от съображения за сигурност от резисторите за разреждане. Про-<br>цесът отнема около 10 сек.                                                                                                    |

### <u>ЧАСТ 2</u> <u>РЪКОВОДСТВО ЗА ЕКСПЛОАТАЦИЯ И ПОДДРЪЖКА</u>

#### ОБЩИ ЗАБЕЛЕЖКИ

STEADYPRES е регулатор на скоростта със следните характеристики:

- Захранване с монофазен или трифазен променлив ток
- Изход АС монофазен или трифазен
- Поддържа системата при постоянно налягане (КРИВИ С ПРОМЕНЛИВА СКОРОСТ)
- Той извършва непрекъснат контрол на електрическите и функционалните параметри, като предпазва помпената инсталация от всички често срещани повреди (свръхток, работа на сухо и др.)
- Работи в **самостоятелна конфигурация или паралелно** с други устройства чрез серийна връзка.
- Приложения в паралел, с инвертор MASTER и инвертори SLAVE, управлявани от MASTER.
- MASTER получава програмирането на параметрите и контролира работните данни и активира и деактивира SLAVE при необходимост.
- Ако MASTER е изключен, SLAVE става независим и ще продължи да работи самостоятелно.
- Адаптира се към всеки тип система за повишаване на налягането, дори към съществуваща.
- Ограничава пиковите токове по време на стартиране и работа, като **спестява енер**гия.
- Позволява избор на захранването и изходното напрежение.

#### СПИСЪК НА ЧАСТИТЕ

- 1. система за управление
- 2. подвижен електрически конектор
- 3. втулка за захранващ кабел I/O
- 4. капак на захранващата платка
- 5. трикомпонентно съединение
- 6. табелка с технически данни
- 7. главен превключвател (няма го при Т/Т моделите)
- 8. предпазител (няма го при Т/Т моделите)
- 9. блок на възвратния клапан
- 10. капак на разширителната платка
- 11. кутия за кондензатори

ЗАБЕЛЕЖКА: главният превключвател и предпазителят са налични само във версиите с монофазно захранване, а моделите с трифазно захранване (моделите Т/Т) са без тях.

За моделите Т/Т захранващата линия на инвертора трябва да бъде защитена с подходящи устройства в съответствие с приложимите стандарти.

При паралелни приложения има инвертор MASTER, който управлява един или два инвертора SLAVE. MASTER получава програмирането на параметрите и контролира работните данни и активира и деактивира SLAVE инвертора, когато е необходимо. Ако MASTER е изключен, SLAVE се връща към самостоятелната си дейност и продължава да работи независимо.

Когато работи паралелно с други инвертори, STEADYPRES контролира **редуването на стартирането**, за да направи използването на помпите равномерно.

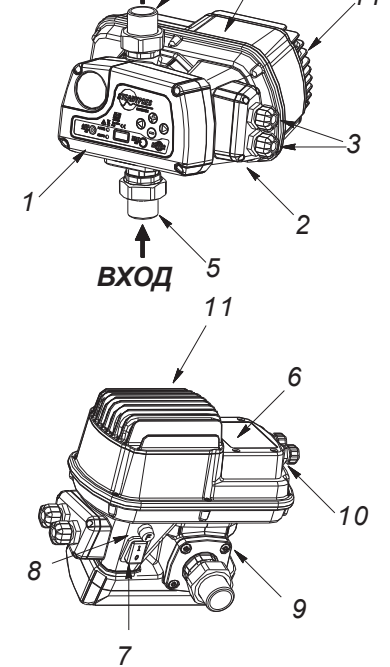

**изхол** 5

#### РАБОТНИ ОГРАНИЧЕНИЯ

- максимално работно налягане: 10 bar (140 p.s.i)
- **допустими течности:** чиста вода и течности, които не са химически агресивни. Ако в течността има нечисти частици, монтирайте филтър нагоре по потока.
- пожар/експлозия: инверторите STEADYPRES НЕ СА ПОДХОДЯЩИ за работа в среда с риск от експлозия.
- максимална температура на околната среда: 40 °C; D
- минимална температура на околната среда: 0 °C
- максимална температура на течността: 55 °C
- минимална температура на течността: 0 °C
- толеранс на захранващото напрежение: ±10% в сравнение с данните на табелката
- дебити и спадове на налягането: на фигурата вдясно е представена загубата на товар (в mH<sub>2</sub>O) през инвертора, за да се променя дебитът

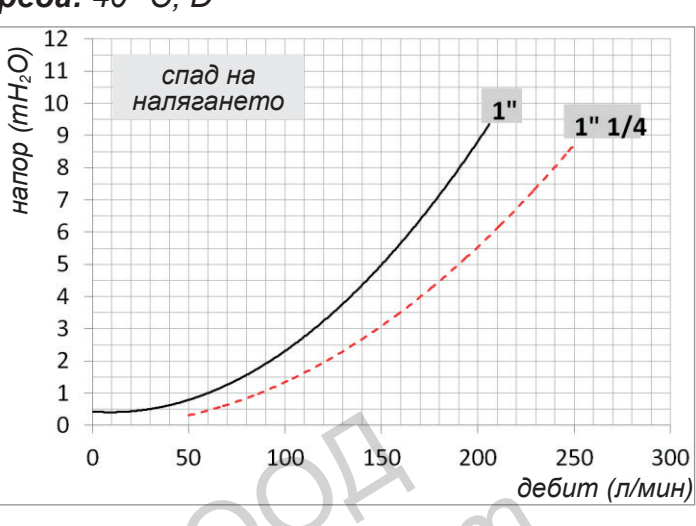

#### ТЕХНИЧЕСКИ ДАННИ

| основно<br>захранващо<br>напрежение | 230 <b>±10%</b> V AC<br>монофазен<br>400 <b>±10%</b> V AC<br>трифазен | (модели М/М и<br>М/Т)<br>(модели Т/Т)        | ПРЕДУПРЕЖДЕНИЕ: В СЛУ-<br>ЧАЙ НА НИСКО НАПРЕЖЕНИ<br>(НОМИНАЛНА СТОЙНОСТ<br>–10%) МОГАТ ДА ВЪЗНИКНЕ |  |
|-------------------------------------|-----------------------------------------------------------------------|----------------------------------------------|----------------------------------------------------------------------------------------------------|--|
| изходно<br>напрежение               | 230 V AC монофазен<br>230 V AC трифазен<br>400 V AC трифазен          | (модели М/М)<br>(модели М/Т)<br>(модели Т/Т) | СВРЪХТОК ПРИ ПУСКАНЕ ИЛИ<br>РАБОТА НА ПЪЛНО НАТОВАР-<br>ВАНЕ.                                      |  |
| честота                             | 50 - 60 Hz                                                            |                                              |                                                                                                    |  |
| защита                              |                                                                       | IP 65                                        |                                                                                                    |  |
| работно<br>положение                | вертикално, с вход за течност отдолу и изход отгоре.                  |                                              |                                                                                                    |  |

#### Таблица за ток и мощност

| Модел         | V вход    | V изход   | А изход | Предпазител<br>(А) | P2 max (kW) | P2 max (HP) |
|---------------|-----------|-----------|---------|--------------------|-------------|-------------|
| M/M 8.5       | 1 ~ 230V  | 1 ~ 230V  | 8,5     | 20                 | 1,1         | 1,5         |
| M/M 11        | 1 ~ 230V  | 1 ~ 230V  | 11      | 25                 | 1.5         | 2.0         |
| <i>M/M</i> 16 | 1 ~ 230V  | 1 ~ 230V  | 16      | 25                 | 2,2         | 3,0         |
| M/T 7         | 1 ~ 230 V | 3 ~ 230 V | 7       | 20                 | 1,1         | 1,5         |
| M/T 12        | 1 ~ 230 V | 3 ~ 230 V | 12      | 25                 | 2,2         | 3,0         |
| <i>T/T</i> 6  | 3 ~ 400 V | 3 ~ 400V  | 6       | няма               | 2,2         | 3,0         |
| <i>T/T 8</i>  | 3 ~ 400 V | 3 ~ 400V  | 8       | няма               | 3,0         | 4,0         |

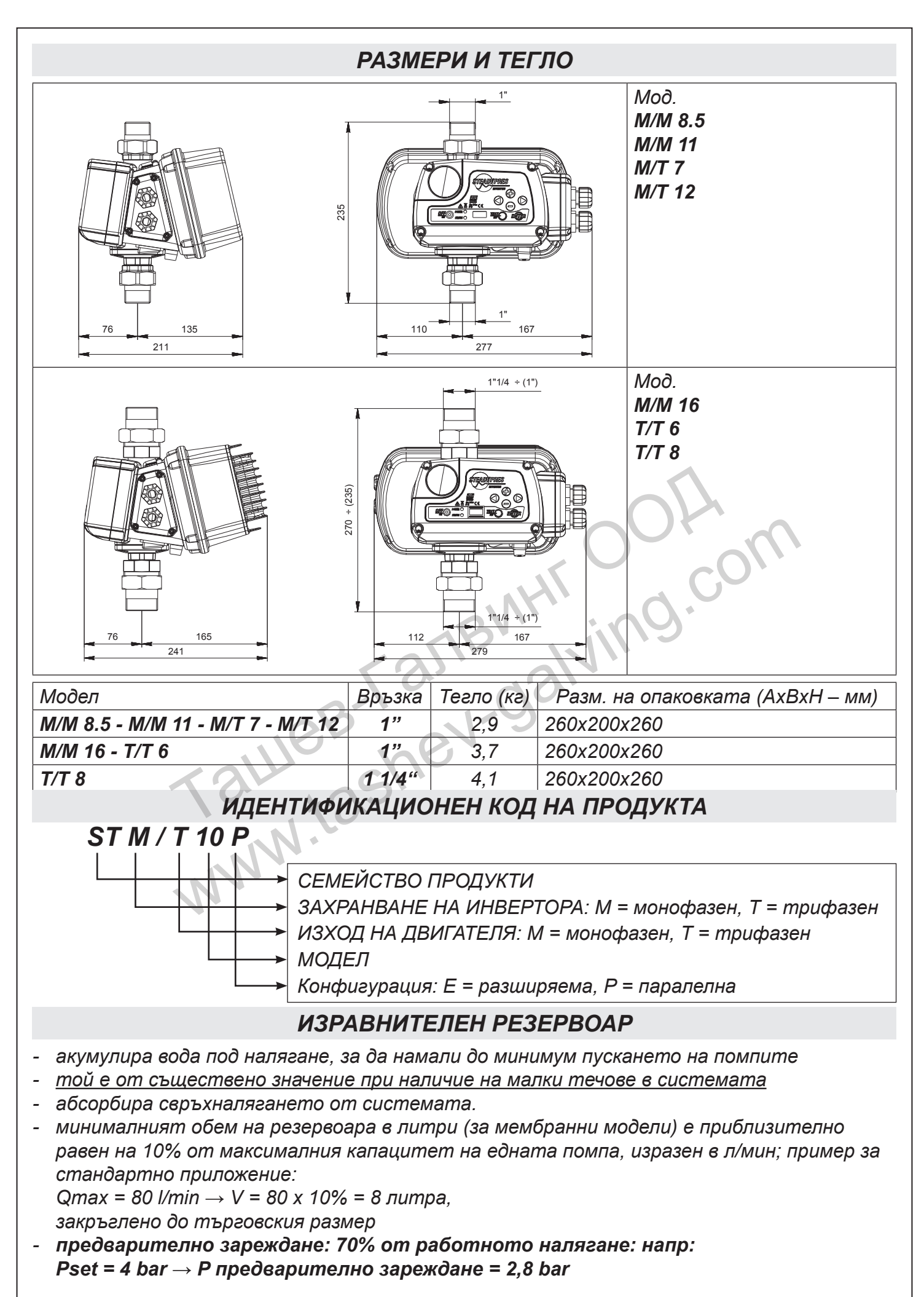

#### инсталиране

Преди да инсталирате и използвате STEADYPRES:

- Прочетете внимателно и задълбочено това ръководство и се запознайте със стандартите за безопасност.
- Преди да направите връзките, се уверете, че проводниците не са под напрежение.
- Уверете се, че електрозахранващата мрежа е защитена с термични магнитни и диференциални защити в съответствие с приложимия действащ стандарт. Диференциалният превключвател трябва да бъде с висока чувствителност (30 mA в клас A за битови приложения, клас B за промишлени приложения).
- Заземяващите връзки трябва да са в съответствие със стандартите.
- Проверете дали данните на табелката са такива, каквито се изискват, и дали са подходящи за системата.
- Кабелната секция (захранващ кабел и свързващ кабел между преобразувателя и двигателя) трябва да бъде оразмерена съгласно:
  - Напрежение (230 V монофазно, 230 V трифазно, 400 V трифазно)
  - Мощност на помпата
  - Дължина на кабела
- Захранващият кабел и кабелът на двигателя трябва да бъдат оразмерени така, че да ограничават **спада на напрежението в рамките на 3%**.
- Захранващият кабел и кабелът на двигателя трябва да бъдат подходящо **екранирани**, за да отговарят на стандартите за електромагнитна съвместимост.
- В случай на дълги кабели между инвертора и двигателя на помпата, преценете приложението на синусоидален филтър на изхода на инвертора. Той спомага за плавната работа на двигателя, като елиминира негативния ефект от пиковете на напрежението.

#### За СВЪРЗВАНЕ вижте РЪКОВОДСТВО ЗА БЪРЗ МОНТАЖ

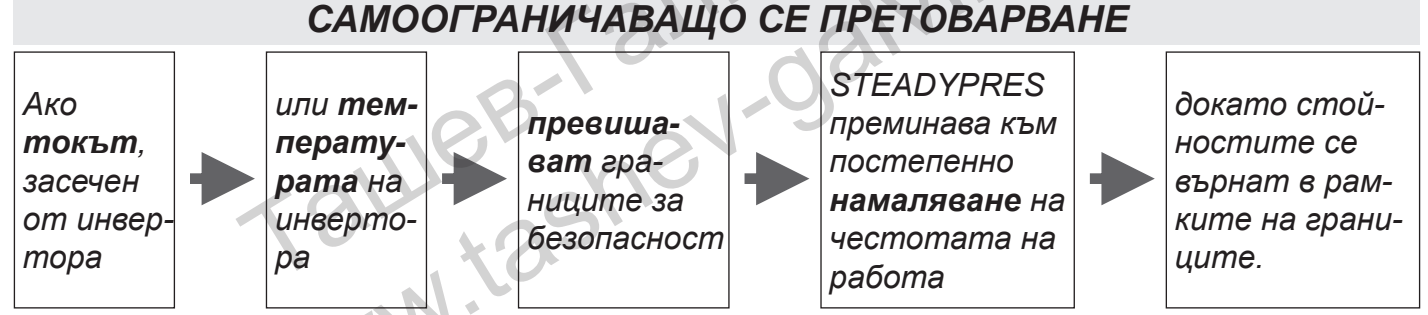

По време на работа в режим на самоограничение, DISPLAY и LED мигат, за да показват състоянието на неизправност

СВЪРЗВАНЕ НА 4-КАБЕЛЕН ПОТОПЯЕМ МОНОФАЗЕН ДВИГАТЕЛ

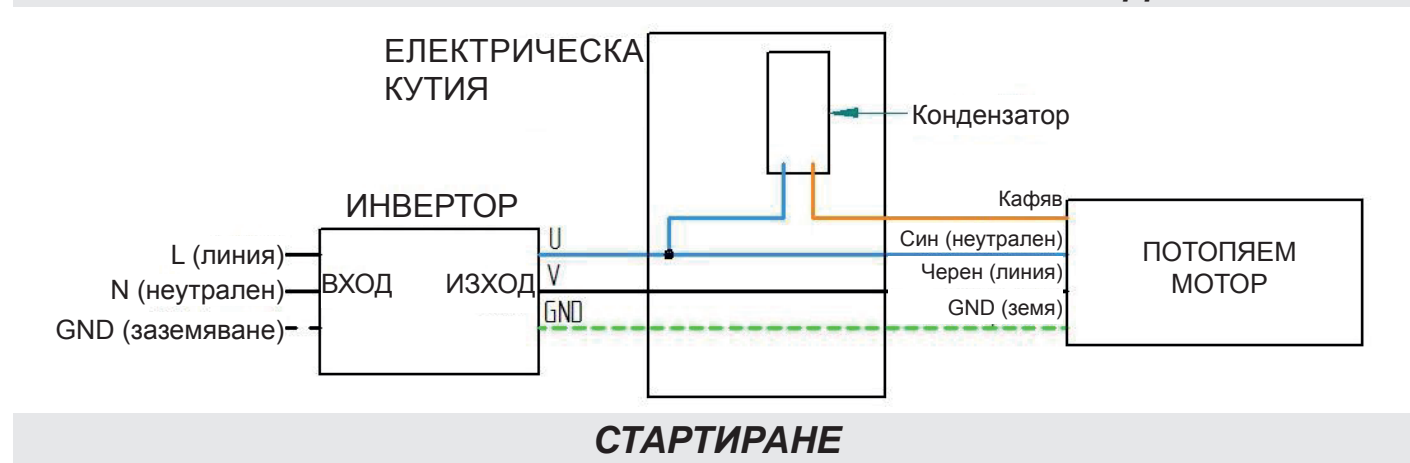

 Преди да започнете работа, трябва внимателно да прочетете настоящото ръководство и да спазвате инструкциите; така се предотвратяват неправилни настройки и операции, които биха могли да доведат до неизправности при работа.

- Преди да стартирате системата, помпите трябва да се напълнят и обезвъздушат.
- След извършване на операциите, описани в глава ИНСТАЛИРАНЕ, инверторът може да бъде стартиран.
- Когато STEADYPRES се включи, той преминава във фазата СТАРТИРАНЕ, която продължава 10 сек, след което се връща към същите условия на работа, в които е бил при последното си изключване:
  - в РАБОТЕН режим, ако по време на последното изключване е РАБОТЕЛ (IN SERVICE)
  - в режим ИЗКЛЮЧЕН (OUT OF SERVICE), ако по време на последното изключване е бил ИЗКЛЮЧЕН (OUT OF SERVICE (OFF))
- При внезапно спиране на захранването, ако STEADYPRES е бил в експлоатация, когато захранването се възстанови, той автоматично се връща в експлоатация.
- За да включите/изключите STEADYPRES, натиснете бутона START / STOP.
- При приложения с паралелни инвертори (MASTER / SLAVE) само инверторът MASTER получава входни данни от клавиатурата.
- SLAVE инверторите работят самостоятелно само ако MASTER е изключен, като в този случай те получават входни данни от собствената си клавиатура.
- Във всяка група може да има само един MASTER, един SLAVE 1 и един SLAVE 2.
- При нормална работа можете да преглеждате параметрите на състоянието.

За визуализация на работните параметри вижте РЪКОВОДСТВО ЗА БЪРЗ МОНТАЖ. СВЕТЛИННИ СИГНАЛИ

| Клавиатура | $\bigcirc$ | ON (вкл.)       | ○ ОFF (изкл.)                                                                                                    |  |
|------------|------------|-----------------|----------------------------------------------------------------------------------------------------|--|
| STE        | 00         | POWER<br>STATUS | STEADYPRES не открива захранване.<br>ПРЕДУПРЕЖДЕНИЕ: не може да се гарантира липса-<br>та на захранване, електронната платка може да е<br>повредена, но под напрежение |  |
| REE        |            | POWER<br>STATUS | STEADYPRES е под напрежение, но помпата не работи<br>(STAND-BY)                                                                                                    |  |
|            |            | POWER<br>STATUS | STEADYPRES е под напрежение и помпата работи                                                                                                    |  |
|            | •          | POWER<br>STATUS | STEADYPRES е под напрежение, но не работи; зарежда-<br>нето е само ръчно                                                                                               |  |
|            |            | POWER<br>STATUS | STEADYPRES е в режим АЛАРМА, повторното зарежда-<br>не е само ръчно                                                                                                    |  |

#### МЕНЮ ЗА ПРОВЕРКА

Менюто INSP (инспекция) Ви позволява да прегледате историята на инвертора: работните часове, броя на стартиранията, записването на аларми.

| INSP | WH        | РАБОТНИ ЧАСОВЕ                   | Работни часове с работеща помпа                                                                                                    |
|------|-----------|----------------------------------|----------------------------------------------------------------------------------------------------|
|      | TH        | ОБЩ БРОЙ РАБОТНИ ЧАСОВЕ          | Общ брой работни часове                                                                                                    |
| U    | NS        | БРОЙ СТАРТИРАНИЯ                 | Общият брой на стартиранията                                                                                                    |
|      | SH        | СРЕДЕН БРОЙ СТАРТИРАНИЯ          | Среден брой стартирания за един работен час.                                                                                               |
|      | <b>E1</b> | ПОСЛЕДНА ГРЕШКА                  | Последната възникнала повреда в хронологичен<br>ред                                                                                        |
|      | EH        | ВРЕМЕ НА ПОСЛЕДНАТА ПОВРЕ-<br>ДА | Време на възникване на повредата (за TH)                                                                                                   |
|      | EE        | ВЪЗСТАНОВЯВАНЕ НА ГРЕШКА         | за нулиране на регистъра на грешките натисне-<br>те и задръжте клавиша ENTER, докато на дис-<br>плея се потвърди "OK". (ENTER → **** → OK) |

#### ОТСТРАНЯВАНЕ НА НЕИЗПРАВНОСТИ

Проверете дали инверторът е бил правилно свързан към електрическата мрежа.

- Проверете дали инверторът е бил правилно свързан към електрическат
   Проверете дали моторните помпи са правилно свързани към инвертора
   Проверете дали всички кабели и връзки са изправни.

| ПРОБЛЕМ                   | Помпата не се захранва                                                                                                    |                                                                                                    |
|---------------------------|----------------------------------------------------------------------------------------------------|----------------------------------------------------------------------------------------------------|
| Съобщение                 | Причина                                                                                                    | Отстраняване на проблема                                                                                                    |
| няма                      | Прекъсване на електрозахранването                                                                                               | Заменете захранването                                                                                                    |
| няма                      | Изгорели предпазители                                                                                                    | Замяна на предпазителите                                                                                                    |
| няма                      | Намеса на линейните защити                                                                                                    | Проверете правилната настройка на защи-<br>тите                                                                                                    |
| INPUT<br>ERROR            | (само при Т/Т модели) - връзките LINE и<br>MOTOR са обърнати                                                                    | Проверете връзките LINE и MOTOR и ги свър-<br>жете правилно                                                                                                    |
| ПРОБЛЕМ                   | Токовият прекъсвач се е задействал, за с                                                                                        | да защити захранващата линия на DGBOX                                                                                                    |
| Съобщение                 | Причина                                                                                                    | Отстраняване на проблема                                                                                                    |
| няма                      | Прекъсвачът за остатъчен ток е неподхо-<br>дящ за захранване на инвертора                                                       | Заменете прекъсвача за остатъчен ток с<br>модел, подходящ за пулсиращите компоненти<br>и за постоянен ток (клас А).                                                                                               |
| ПРОБЛЕМ                   | Помпата не се стартира                                                                                                    |                                                                                                    |
| Съобщение                 | Причина                                                                                                    | Отстраняване на проблема                                                                                                    |
| OFF                       | Помпата е изключена (ръчно изведена от<br>експлоатация)                                                                         | Включете отново помпата, като натиснете<br>START                                                                                                    |
| ПРОБЛЕМ                   | Помпата е спряла и не може да се старт                                                                                          | ира отново                                                                                                    |
| Съобщение                 | Причина                                                                                                    | Отстраняване на проблема                                                                                                    |
| OVER<br>CURRENT           | Претоварване в сравнение със зададе-<br>ната стойност (параметър A в BASE<br>PARAMETER)                                         | <ul> <li>проверете правилната настройка на тока</li> <li>проверете напрежението на захранването<br/>при натоварване на клемите на помпата<br/>(мин15%)</li> <li>уверете се че моторната помпа се върти</li> </ul> |
|                           | UeB-hev-l                                                                                                    | свободно и не е спряна.<br>- проверете правилната посока на въртене<br>- проверете размера на проводниците                                                                                                    |
| CURRENT<br>LIMIT          | Сериозно претоварване, с което инверто-<br>рът не може да се справи                                                             | Уверете се, че помпата не е блокирана, нама-<br>лете ускорението на двигателя с помощта<br>на параметъра ACCELERATION.                                                                                            |
| DRY<br>RUNNING            | - Липса на вода при засмукване<br>- помпата не е напълнена<br>- блокирано засмукване<br>- грешна посока на въртене на двигателя | - Проверете условията на засмукване<br>- напълнете помпата<br>- проверете смукателния маркуч<br>- проверете правилната посока на въртене<br>на двигателя                                                          |
| LOW PRESS                 | Системата не достига минималното<br>налягане                                                                                    | Проверете дали няма счупени тръби.                                                                                                    |
| LOW<br>VOLTAGE            | Отклонение на захранващото напрежение,<br>под –15% от напрежението на табелката                                                 | Проверете захранващото напрежение и сече-<br>нието и дължината на захранващите кабели<br>на инвертора                                                                                                    |
| HIGH<br>VOLTAGE           | Отклонение на захранващото напрежение,<br>над +15% от напрежението на табелката                                                 | Проверете захранващото напрежение                                                                                                    |
| OVER TEMP<br>BOX (3a T/T) | Вътрешно прегряване поради претоварва-<br>не или прекомерна температура на окол-<br>ната среда.                                 | Уверете се, че каналите за охлаждане на въз-<br>духа са свободни и че вентилаторите рабо-<br>тят, проверете натоварването на помпата                                                                              |
| OVER TEMP<br>MODULE       | Прегряване на модула поради претоварва-<br>не                                                                                   | Проверете натоварването на помпата                                                                                                    |
| COM ERROR                 | Липса на комуникация между контролната<br>и захранващата платка                                                                 | Проверете целостта на свързващия кабел и<br>връзките; захранващата платка може да е<br>повредена.                                                                                                    |

| LOW LEVEL | Няма сигнал за ниво при включен сигнал за<br>ниво      | Уверете се, че има вода в засмукването или<br>проверете нивото на сигнала за работа                                 |  |  |
|-----------|--------------------------------------------------------|----------------------------------------------------------------------------------------------------|--|--|
| EXT OFF   | Извеждане от експлоатация с помощта на външен сигнал   | Проверете външния сигнал                                                                                            |  |  |
| няма      | Грешка на сензора за налягане                          | Проверете налягането на дисплея с етало-<br>нен манометър, калибрирайте отново или<br>заменете сензора за налягане. |  |  |
| ПРОБЛЕМ   | Помпата работи винаги, дори когато не                  | е необходимо                                                                                                    |  |  |
| Съобщение | Причина                                                | Отстраняване на проблема                                                                                            |  |  |
| няма      | Течове в системата, по-големи от 2 л/мин               | Открийте течовете и ремонтирайте                                                                                    |  |  |
| няма      | Дефект на сензора за поток или блокира-<br>но отваряне | Инспектирайте и проверете сензора за по-<br>ток                                                                     |  |  |
| ПРОБЛЕМ   | Помпата спира твърде рано при поисква                  | не                                                                                                    |  |  |
| Съобщение | Причина                                                | Отстраняване на проблема                                                                                            |  |  |
| няма      | Грешка на сензора за дебит                             | Проверете сензора за дебит                                                                                          |  |  |
|           |                                                        |                                                                                                    |  |  |
| Съобщение | Причина                                                | Отстраняване на проблема                                                                                            |  |  |
| няма      | Въздух в смукателния колектор                          | Обезвъздушете смукателната система                                                                                  |  |  |
| няма      | Помпата е блокирана или повредена                      | Проверете помпата и отстранете проблема                                                                             |  |  |

#### ПОДДРЪЖКА

# Смяна на ПЛАТКАТА ЗА УПРАВЛЕНИЕ + СЕНЗОРА ЗА НАЛЯГАНЕ

- Изключете главното захранване на инвертора и изчакайте 2 мин (кондензаторите се разреждат).
- Отворете предния капак и демонтирайте сензора за налягане и контролната платка, както е показано по-долу
- Монтирайте новото табло за управление със сензора за налягане в обратен ред.

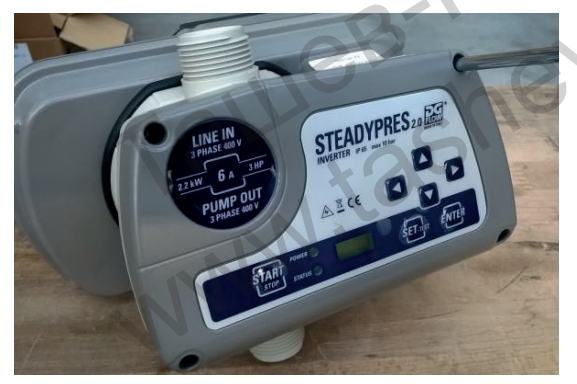

Отворете предния капак, като отвиете четирите винта

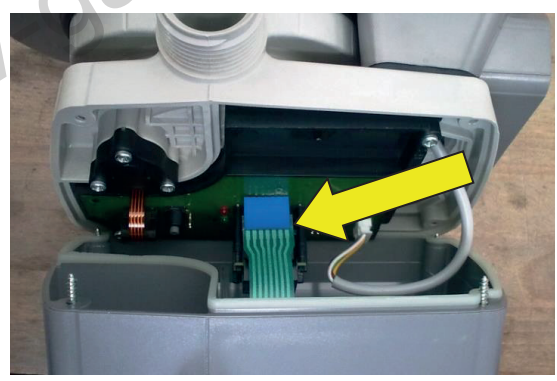

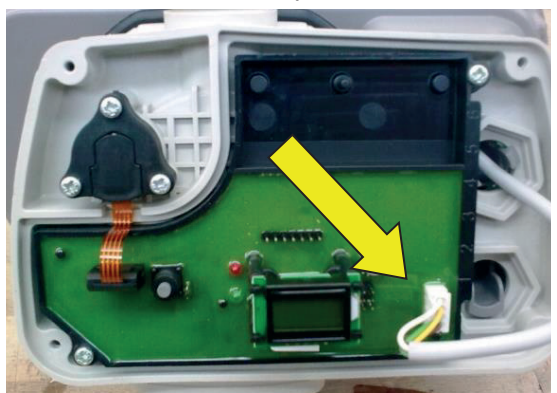

Изключете комуникацията на проводника със захранващата платка

Преди да свалите капака, изключете лентовия кабел на дисплея

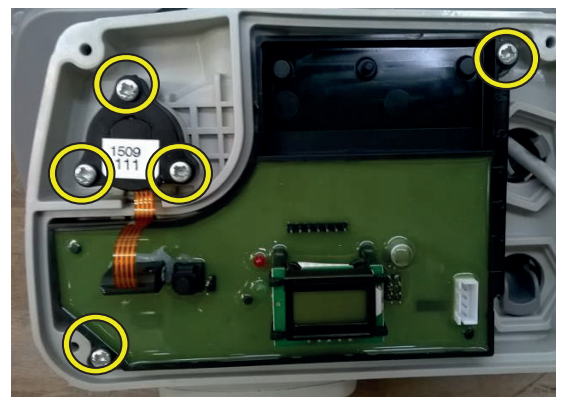

Отстранете ПЪРВО СЕНЗОРА ЗА НАЛЯ-ГАНЕ и СЛЕД ТОВА КОНТРОЛНАТА ПЛАТ-КА, като развиете 5-те посочени винта

Сглобете новата ПЛАТКА + СЕНЗОРА по същия начин, но в обратен ред:

- ПЪРВО сглобете КОНТРОЛНАТА ПЛАТКА
- След това сглобете СЕНЗОРА ЗА НАЛЯГАНЕ
- Свържете комуникационния кабел със захранващата платка
- Свържете лентовия кабел на дисплея и затворете предния капак

#### ВНИМАНИЕ!

- 1. НАПРАВЕТЕ ВЪЗСТАНОВЯВАНЕ НА ФАБРИЧНИТЕ ПАРАМЕТРИ ПРЕДИ СТАРТИРАНЕ НА ИНВЕРТОРА (параметър SET.F на страница 11 от Ръководството)
- 2. РЪЧНО ВЪЗСТАНОВЕТЕ СПЕЦИФИЧНИТЕ ПАРАМЕТРИ НА СИСТЕМАТА.
- 3. НЕ КАЛИБРИРАЙТЕ СЕНЗОРА ЗА НАЛЯГАНЕ, ТОЙ Е ФАБРИЧНО КАЛИБРИРАН.

#### КАЛИБРИРАНЕ НА СЕНЗОРА ЗА НАЛЯГАНЕ

- Нуждаете се от допълнителен манометър до STEADYPRES
- Сведете налягането в системата (и в STEADYPRES) до нула (0 bar)
- Започнете калибрирането на сензора за налягане съгласно схемата долу.

| Дисплей        |                             | Действие                                                                                                    |
|----------------|-----------------------------|----------------------------------------------------------------------------------------------------|
| P.x.x          | $\Box$                      | Изключете инвертора                                                                                                    |
|                |                             | OUT O                                                                                                    |
| Изкл. дисплей  | $\Box$                      | Включете инвертора                                                                                                    |
|                |                             |                                                                                                    |
| СТАРТ (10 сек) | $\Box$                      | Натиснете едновременно 4-те бутона в рамките на 10 секунди от STARTING.                                                                                                    |
|                |                             |                                                                                                    |
| ZERO           | $\square \hspace{-0.5ex} >$ | Проверете на манометъра дали налягането в системата е НУЛА                                                                                                    |
|                |                             | Натиснете бутона SET/TEST, за да потвърдите нулевото налягане                                                                                                    |
|                | 5                           | L'scho                                                                                                    |
| SP 5.0         |                             | Стартирайте помпата с натискане на бутона START; помпата се старти-<br>ра с минималната честота                                                                                                    |
|                |                             |                                                                                                    |
| SP 5.0         |                             | Увеличете честотата на помпата, като натискате бутона , докато дос-<br>тигнете необходимото налягане от 5 bar.<br><b>Ако помпата не може да достигне 5 bar,</b> намалете нужното налягане с нати-<br>скане на бутона () (напр. до 4 bar) |
|                |                             |                                                                                                    |
| SP 4.0         | $\Longrightarrow$           | <b>Проверете</b> на манометъра дали налягането в системата е такова, каквото се изисква от инвертора (напр. 4 bar).                                                                                                    |
|                |                             | Натиснете бутона ENTER, за да потвърдите                                                                                                    |
| F hi           | $\square \rangle$           | Натиснете отново бутона ENTER                                                                                                    |
|                |                             |                                                                                                    |
| P_3.5          | $\Box$                      | Инверторът се стартира отново в автоматичен режим, а с <b>ензорите са кали-<br/>брирани</b> .                                                                                                    |
|                |                             | 23                                                                                                    |

#### <u> МОНТИРАНЕ НА РАЗШИРИТЕЛНАТА ПЛАТКА</u>

- Изключете захранването на инвертора и изчакайте 2 минути, докато кондензаторите се разредят.
- Отворете задния капак, както е показано на фигурата долу.
- Поставете плоския кабел на разширителната платка (вижте снимката) върху съединителя, монтиран на захранващата платка на инвертора.

#### ПРЕДУПРЕЖДЕНИЕ: ОБЪРНЕТЕ ВНИМАНИЕ НА ПРАВИЛНОТО ПОСТАВЯНЕ НА СЪЕДИ-НИТЕЛЯ

- Блокирайте разширителната платка с 4 винта
- Свържете сигналите (виж СИГНАЛНИ ВРЪЗКИ)
- Затворете задния капак

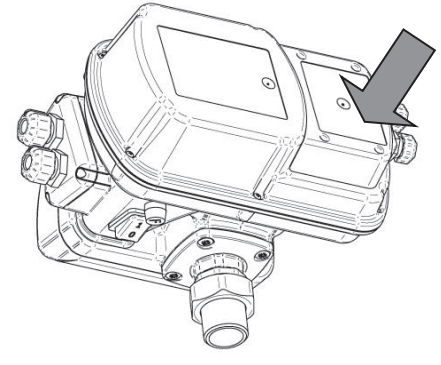

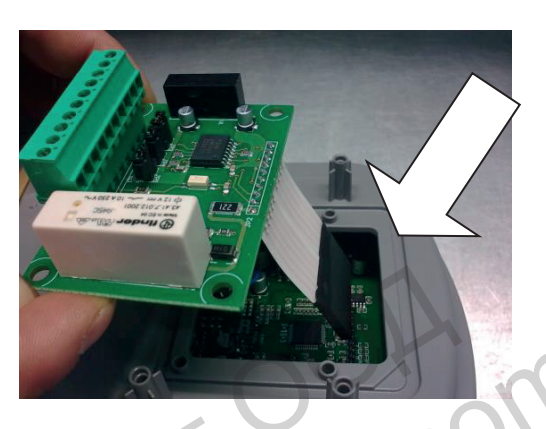

# СХЕМА НА РЕЗЕРВНИТЕ ЧАСТИ

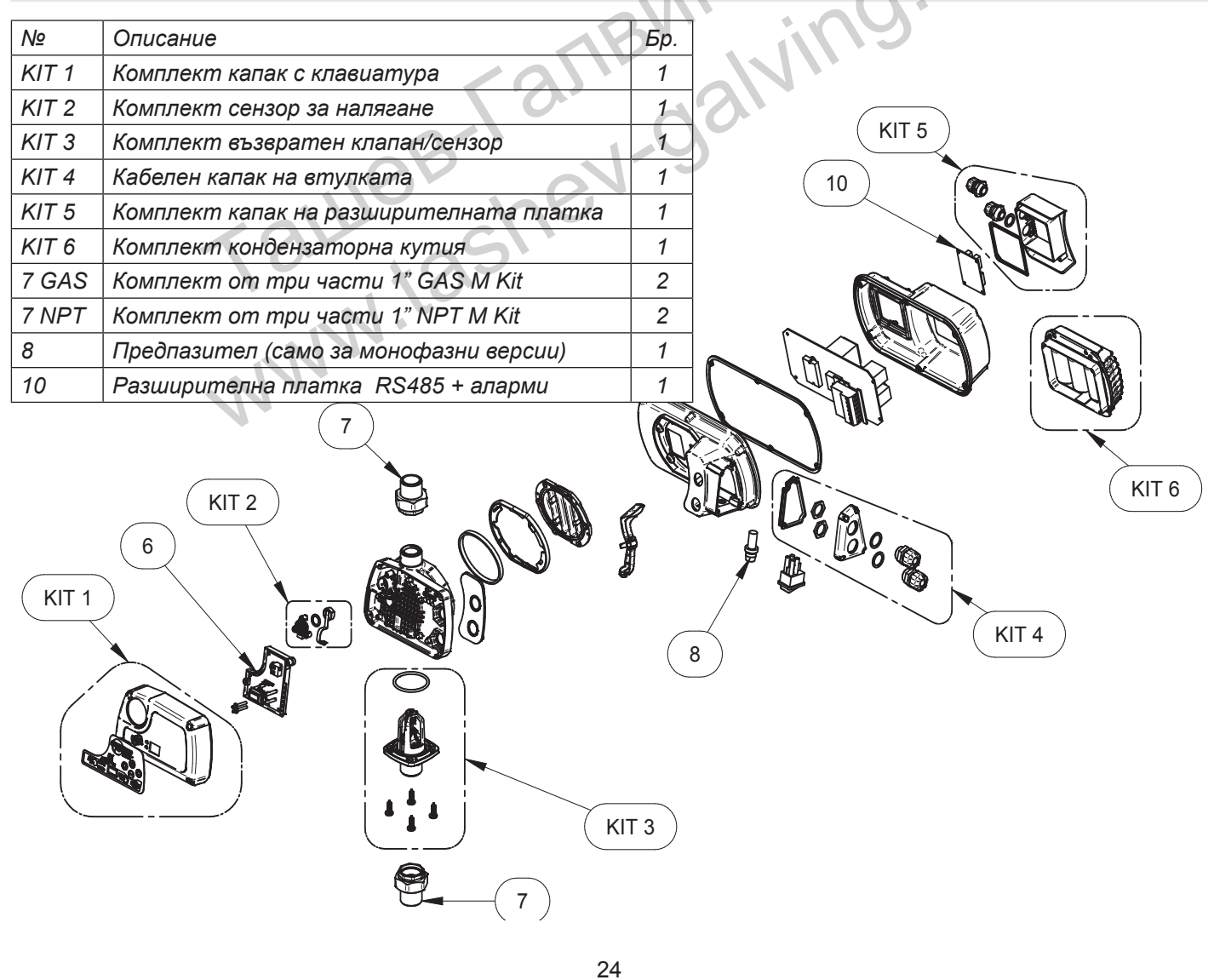

#### ГАРАНЦИЯ

Преди да инсталирате и използвате продукта, прочетете това ръководство изцяло и задълбочено. Монтажът и поддръжката трябва да се извършват от квалифициран персонал, отговорен за извършването на хидравличните и електрическите връзки в съответствие с приложимите действащи стандарти.

Производителят отказва всякаква отговорност за щети, произтичащи от неправилна употреба на продукта, и не носи отговорност за щети, причинени от поддръжка или ремонт, извършени от неквалифициран персонал и/или с използване на неоригинални резервни части. Използването на неоригинални резервни части, намесата или неправилната употреба правят гаранцията невалидна.

#### ИЗХВЪРЛЯНЕ

За изхвърлянето на компонентите на DGBOX спазвайте стандартите и законите, които са е сила в страните, в които се използва устройството. Не изхвърляйте замърсяващи части в околната среда.

# 

Декларираме на своя отговорност, че въпросният продукт е в съответствие със следните европейски директиви и национални разпоредби за тяхното прилагане.

2014/35/ЕС Директива за ниско напрежение

2011/65/ЕС Опасни вещества в електронните уреди (RoHS)

2012/19/ЕС и 2003/108/ЕС Опасни вещества в електронните уреди (ОЕЕО) 2014/30/ЕС Директива за електромагнитна съвместимост (ЕМС)

Законодателство на Обединеното кралство: 2016 г. № 1101, 2012 г. № 3032, 2016 г. № 1091

Сан Бонифачио 01.07.2021 г

Pedrollo S.p.A. Il Presidente Silvano Pedrollo